- 1. Go you <u>https://spaces.liveoakpl.org/community</u> or click the link on our public website to reserve a room
- 2. In the GETTING STARTED box on the left side enter the following information
  - a. Your First Name
  - b. Your Last Name
  - c. Your Email Address
  - d. Your Phone Number
- 3. Click the SUBMIT button

| SIGN IN PRIN                                                                       |
|------------------------------------------------------------------------------------|
| CALENDAR OF EVENT                                                                  |
| HOW TO - CREATE AN ACCOUNT AND JOIN/CREATE<br>ORGANIZATIONS                        |
| GET STARTED                                                                        |
| Create an account to view your favority ints and events you have register .        |
| FIRST NAME:                                                                        |
| Test                                                                               |
| LAST NAME                                                                          |
| User                                                                               |
|                                                                                    |
| testuser@livecakpl.org                                                             |
| PHONE:                                                                             |
| 912-123-1234                                                                       |
| By clicking Submit, you consent to the<br>Terms & Cond. [2]<br>Privacy Policy. [2] |
| SUBMIT                                                                             |
| <b></b>                                                                            |
|                                                                                    |
|                                                                                    |
|                                                                                    |
|                                                                                    |
|                                                                                    |
|                                                                                    |
|                                                                                    |

- 4. You will see a green confirmation box.
- 5. An email to complete your account setup will be sent to the email address you provided.

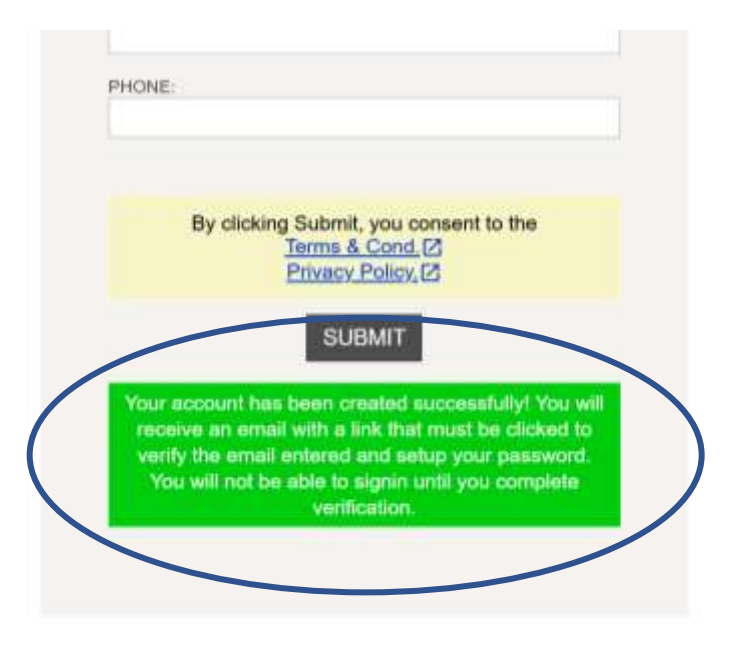

- 6. In your email open the message you received from LIVE OAK ROOM RESERVATIONS.
- 7. Click the link to complete the account creation process

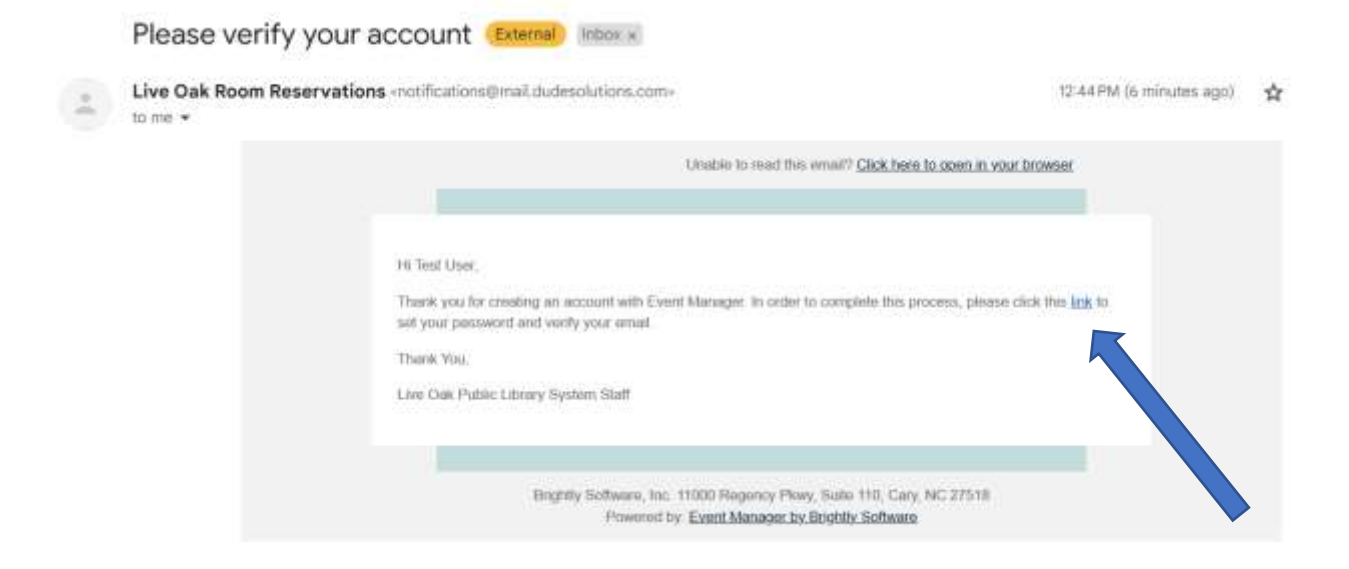

- 8. Once you click the link in the confirmation email, you will be prompted to create a password for your account.
- 9. Click the Submit button

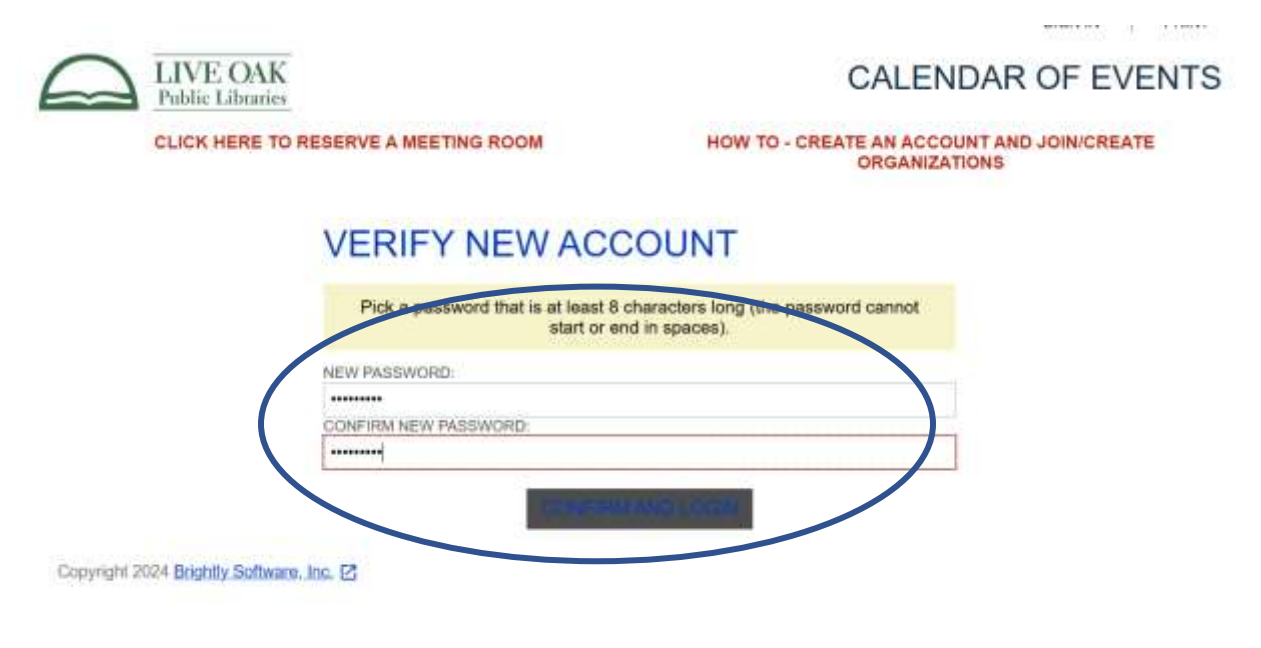

Per Live Oak Public Library policy, we do not allow room reservations for personal use. You must to be a member an organization before you can reserve a room. You will need to request to join an existing organization or submit a request to create a new organization for your company. After initial registration, those requests are made from My Profile once you have logged in.